## PCI-AC28 USER'S GUIDE

FORM 1195-030903-SEPTEMBER, 2003

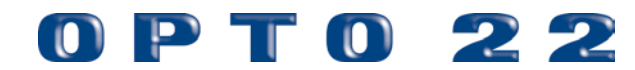

43044 Business Park Drive • Temecula • CA 92590-3614 Phone: 800-321-OPTO (6786) or 951-695-3000 Fax: 800-832-OPTO (6786) or 951-695-2712 www.opto22.com

> **Product Support Services** 800-TEK-OPTO (835-6786) or 951-695-3080 Fax: 951-695-3017 E-mail: support@opto22.com

#### PCI-AC28 User's Guide Form 1195-030903—SEPTEMBER, 2003

Copyright © 1999–2003 Opto 22. All rights reserved. Printed in the United States of America.

The information in this manual has been checked carefully and is believed to be accurate; however, Opto 22 assumes no responsibility for possible inaccuracies or omissions. Specifications are subject to change without notice.

Opto 22 warrants all of its products to be free from defects in material or workmanship for 30 months from the manufacturing date code. This warranty is limited to the original cost of the unit only and does not cover installation, labor, or any other contingent costs. Opto 22 I/O modules and solid-state relays with date codes of 1/96 or later are guaranteed for life. This lifetime warranty excludes reed relay, SNAP serial communication modules, SNAP PID modules, and modules that contain mechanical contacts or switches. Refer to Opto 22 form number 1042 for more details.

All other brand or product names are trademarks or registered trademarks of their respective companies or organizations.

Opto 22 FactoryFloor, Cyrano, Optomux, Pamux, and Generation 4 are registered trademarks of Opto 22. ioControl, ioDisplay, ioManager, SNAP Ultimate I/O, Mistic, OptoControl, OptoConnect, OptoServer, OptoDisplay, OptoScript, OptoDoorLock, OptoGateLock, OptoOPCServer, OptoTerminal, SNAP I/O, and SNAP Ethernet I/O are trademarks of Opto 22.

ActiveX, JScript, Microsoft, MS-DOS, VBScript, Visual Basic, Visual C++, and Windows are either registered trademarks or trademarks of Microsoft Corporation in the United States and other countries. Linux is a registered trademark of Linus Torvalds. Unicenter TNG is a registered trademark of Computer Associates International, Inc. ARCNET is a registered trademark of Datapoint Corporation. Modbus is a registered trademark of Schneider Electric. Wiegand is a registered trademark of Sensor Engineering Corporation.

# **Table of Contents**

| Chapter 1: Installing the PCI-AC28                                      | 1                |
|-------------------------------------------------------------------------|------------------|
| Introduction                                                            | 1                |
| What's in this Guide                                                    | 2                |
| For Help                                                                | 2                |
| Quick Start                                                             | 3                |
| Installing Hardware                                                     | 3                |
| If You Are Running Windows 95 or 98                                     | 4                |
| Installing Software                                                     | 4                |
| Using Utilities to Identify and Test the Card                           | 4                |
| Identifying the Card                                                    | 4                |
| Testing the Card                                                        | 5                |
| Changing Your Application for the PCI-AC28                              | 7                |
| Chapter 2: Programming with the PCI Pamux Driver in Windows<br>Overview | . <b> 9</b><br>9 |
|                                                                         | J                |
| Installation                                                            | 10               |
| Pamux Functions                                                         | 10               |
| Required Function Calls                                                 | 10               |
| Naming Conventions                                                      | 10               |
| Banks and Points                                                        | 10               |
| Common Function Parameters and Return Values                            | 11               |
| Return values                                                           |                  |
| Developing the I/O Application                                          | 11               |
| Special Directions for Visual Basic Programmers                         | 11               |
| Special Directions for Visual C++ Programmers                           | 11               |
| Function Command Reference                                              | 12               |
| Error Codes                                                             | 19               |
| Converting Applications from the AC28 to the PCI-AC28                   | 21               |
| Applications that Used the OptoPMUX.DLL for the AC5                     | 21               |

| Converting Applications that Use Inp() and Outp()                                                                                                    | 21                                            |
|----------------------------------------------------------------------------------------------------|-----------------------------------------------|
| For the Windows 95/98 or Windows NT Historic                                                                                                    |                                               |
| OptoPMux User                                                                                                    | 21                                            |
| Functions No Longer in Use                                                                                                    | 22                                            |
| Changed Functions                                                                                                    | 22                                            |
| New Functions                                                                                                    | 22                                            |
| Special Precautions for the Software Developer                                                                                                    | 23                                            |
|                                                                                                    |                                               |
|                                                                                                    |                                               |
| Annendix A: Writing Your Own Driver                                                                                                    | 25                                            |
| Appendix A: Writing Your Own Driver                                                                                                    | 25                                            |
| Appendix A: Writing Your Own Driver                                                                                                    | <b>25</b>                                     |
| Appendix A: Writing Your Own Driver                                                                                                    | <b>25</b><br>                                 |
| Appendix A: Writing Your Own Driver<br>Introduction<br>Hardware Architecture<br>Notes for the Developer                                                                | <b>25</b><br>                                 |
| Appendix A: Writing Your Own Driver<br>Introduction<br>Hardware Architecture<br>Notes for the Developer<br>Pamux Base Address Expansion                                | <b>25</b><br>                                 |
| Appendix A: Writing Your Own Driver<br>Introduction<br>Hardware Architecture<br>Notes for the Developer<br>Pamux Base Address Expansion<br>PCI-AC28 Function Registers | <b>25</b><br>                                 |
| Appendix A: Writing Your Own Driver<br>Introduction<br>Hardware Architecture<br>Notes for the Developer<br>Pamux Base Address Expansion<br>PCI-AC28 Function Registers | <b>25</b><br>25<br>25<br>25<br>25<br>26<br>27 |

## **CHAPTER 1**

# **Installing the PCI-AC28**

## Introduction

The PCI-AC28 adapter card brings the industry-standard Pamux<sup>®</sup> to the world of Peripheral Component Interconnect (PCI), a local bus standard developed by Intel<sup>®</sup>. The PCI-AC28 adapter card is an ideal choice for customers who must replace an older ISA bus-based PC that currently uses an Opto 22 AC28 adapter card. The PCI-AC28 is compatible with computers that feature a 33 MHz PCI bus. Note that the PCI-AC28 supports 5-volt signalling environments only.

NOTE: The PCI-AC28 itself is no faster than its ISA cousin, the AC28, but it is the better choice if you have no available ISA slots or available I/O addresses.

With the PCI-AC28 adapter card, your PCI computer can communicate with Opto 22 classic B4, B5, and B6 brain boards and with SNAP-B4 and SNAP-B6 brains.

- Each Pamux bus can access up to 32 remote stations.
- Each Pamux bus supports up to 512 points.
- The card requires 5 VDC @ 600 mA and operates at temperatures of 0° C to 70° C.
- Configuration is jumperless.
- LEDs indicate bus operation and user application.
- Up to 32 PCI-AC28s are supported by the PCI Pamux driver.

Free with the PCI-AC28 adapter card is the PCI Pamux Toolkit, included on the Opto 22 Adapter Card Toolkits CD that came with the card and also available from

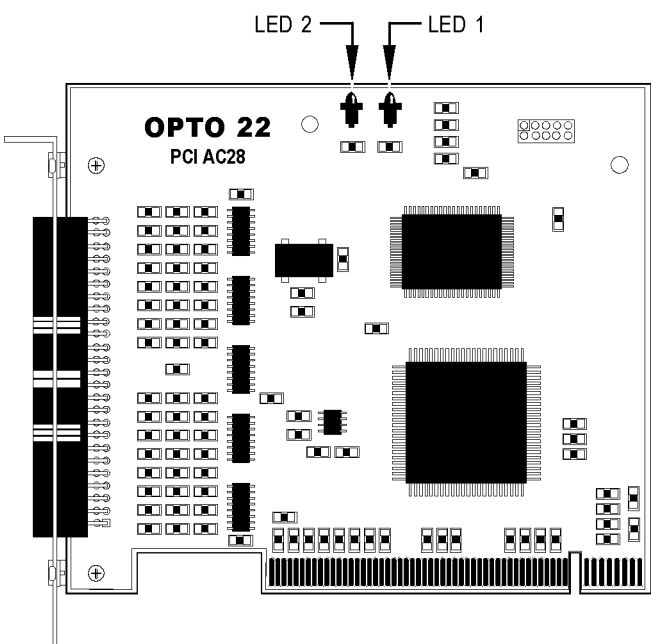

#### PCI-AC28 Adapter Card

our Web site at www.opto22.com/products/softdevkits.asp. This developer toolkit includes sample applications, utility applications, and the PCI Pamux driver for 32-bit Windows.

#### **PCI-AC28** with Linux

If you are using the PCI-AC28 adapter card with the Linux<sup>®</sup> operating system, you should know the bash shell, gcc, and C/C++. To obtain an open-source driver, send your request to linux@opto22.com.

#### What's in this Guide

This guide assumes that you are familiar with Pamux and the brains, racks, and input/output modules used with Pamux. For more information on Pamux, see Opto 22 form #726, *Pamux User's Guide*. If you are going to program the PCI-AC28 using the PCI Pamux Toolkit, this guide assumes that you are already familiar with programming in Microsoft<sup>®</sup> Visual Basic<sup>®</sup> or Visual C++<sup>®</sup>.

This guide includes four sections:

**Chapter 1, "Installing the PCI-AC28,"** provides a Quick Start section to install the card, Product Support information, and specifications for the card.

**Chapter 2, "Programming with the PCI Pamux Driver in Windows,"** includes a command reference as well as suggestions for customers moving from the AC28 to the newer PCI-AC28 adapter card.

**Appendix A, "Writing Your Own Driver,"** provides additional technical information you need only if you are not using the PCI Pamux Driver, but writing your own driver for the PCI-AC28. For example, you would need to write your own driver if you are using an operating system other than Windows or Linux.

**Appendix B**, **"Files for OEMs,"** lists files you need to include for installation if you are an original equipment manufacturer.

#### **For Help**

If you have problems installing or programming the PCI-AC28 adapter card and cannot find the help you need in this guide, contact Opto 22 Product Support.

| Phone:            | 800-TEK-OPTO (835-6786)           |
|-------------------|-----------------------------------|
|                   | 951-695-3080                      |
|                   | (Hours are Monday through Friday, |
|                   | 8 a.m. to 5 p.m. Pacific Time)    |
| Fax:              | 951-695-3017                      |
| E-mail:           | support@opto22.com                |
| Opto 22 Web site: | www.opto22.com/support            |

When calling for technical support, be prepared to provide the following information about your system to the Product Support engineer:

- PC configuration (type of processor, speed, memory, operating system, and service packs)
- A complete description of your hardware and operating systems, including:
  - additional accessories installed (such as sound cards, NICs, etc.)
  - type of power supply
  - types of I/O units installed
  - third-party devices installed (for example, barcode readers)
- Software and version being used
- Specific error messages seen.

## **Quick Start**

Follow the steps in this section to:

- Install hardware
- Install software
- Use the utilities provided to identify and test the card
- Change your application for the PCI-AC28.

#### **Installing Hardware**

The PCI-AC28 adapter card installs into any PCI expansion slot of a PCI-capable computer. The toolkit supports a maximum of 32 PCI-AC28 cards. You may add multiple PCI-AC28 adapter cards for convenience, but note that multiple cards do not increase Pamux throughput. The number of Pamux accesses per computer is constant.

Follow these steps to install the card:

1. Turn off the computer. Remove the power cord and the computer's cover.

The power cord must be removed, or any sudden spike may cause the computer to automatically boot.

- **2.** Before handling the PCI-AC28, discharge excess static electricity by touching the computer's metal chassis.
- 3. Install the card in one of the PCI expansion slots.

## **CAUTION:** Do not scratch this card or other cards in the computer, as scratching may irreversibly damage the card or other devices.

- Verify that the PCI-AC28 card is properly seated in the motherboard PCI socket. Secure the card with the screw.
- **5.** Reinstall the power cord. Leave the computer cover off temporarily so you can see the card's LEDs.

Because the card is self-configuring, it has no jumpers. Configuration is automatically done by PCI BIOS when the card is installed.

#### If You Are Running Windows 95, 98, 2000, XP, or ME

If you are running Windows (except NT), the computer discovers the new card and tries to find driver information in the system's .INF file. Follow these steps to provide the needed information:

- 1. Turn on the computer.
- **2.** When the New Hardware Found dialog box appears, highlight Driver From Disk Provided by Hardware Manufacturer. Click OK.
- 3. Insert the Opto 22 Adapter Card Toolkits CD, which came with the card, in the CD-ROM drive. Browse to the CD, then to Drivers→your operating system→Pciac28.inf. Click OK.

If you do not have the CD, you can download the AdapterCardToolkit or just the device driver from our Web site at www.opto22.com/products/softdevkits.asp. (If you want the CD, contact Product Support and ask for part number ADAPTERCARDTOOLKITCD. Contact information is on page 2.)

4. Continue with the next section, "Installing Software."

#### **Installing Software**

Necessary software for the PCI-AC28 adapter card is included on the Opto 22 Adapter Card Toolkits CD that came with the card. If you do not have the CD, you can download the software from our Web site at www.opto22.com/products/softdevkits.asp. This PCI Pamux Toolkit includes sample applications, utility applications, and the driver for 32-bit Windows.

- 1. Insert the CD in your CD-ROM drive. It should start automatically; if it does not, open the file setup.exe.
- **2.** Run the installation, which automatically places the necessary files in the correct locations for the operating system you are using.

#### Using Utilities to Identify and Test the Card

#### **Identifying the Card**

The driver assigns each PCI-AC28 adapter card an ID number between 0 and 31, starting with 0 for the first card. This ID number bears no relationship to the motherboard slot number into which you placed the card. Note that **any time you install or remove a PCI card in the computer**, **the ID number may change**, **and you should run this utility again**.

If you install only one PCI-AC28 card in the computer, its ID number is zero.

If you install more than one PCI-AC28 card in the computer, follow these steps to determine the ID number for each card.

1. From the Start menu, choose Programs→Opto 22→PCI Pamux Toolkit→PCI Locator.

| Ē | , PCI-AC28 Locator                                                                                                    | _ 🗆 × |
|---|----------------------------------------------------------------------------------------------------|-------|
| [ | PCI-AC28 Locator                                                                                                    |       |
|   | PCI-AC28 Board Locator                                                                                                    |       |
|   | Enter the PCI-AC28 board ID (0 through 31) and then<br>press the button "Blink Board." This application will<br>blink the LED pair on the requested board number. |       |
|   | Board ID<br>D                                                                                                    |       |
|   | Blink Board                                                                                                    |       |
|   |                                                                                                    |       |

**2.** Enter a number from 0–31 in the Board ID field. While watching the boards in the computer, click Blink Board.

The LEDs on the card for that ID number will blink.

**3.** Write the ID number on a label and place the label on the card for future reference. Replace the computer's cover.

NOTE: Remember to rerun this utility to check the ID number if you remove or add any PCI card.

#### **Testing the Card**

The easiest way to test the card is to use the PamScan PCI utility, included in the PCI Pamux Toolkit. Using PamScan PCI, you can read and write directly to points on the I/O unit, without going through your application. Before testing, attach the I/O unit using a flat HH-series ribbon cable with a 50-pin header connector. Connections are shown in the diagram below. For additional information, see Opto 22 form #726, *Pamux User's Guide*.

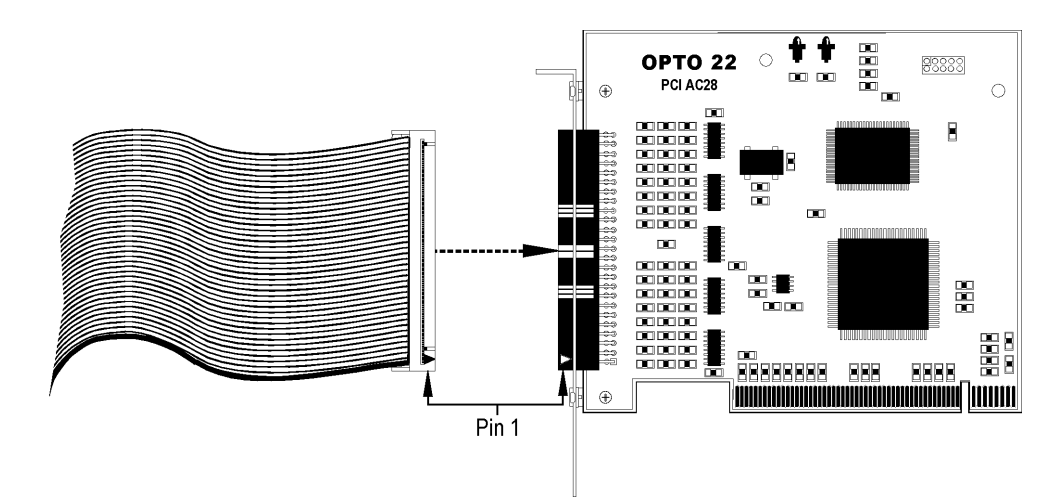

PamScan PCI also serves as an application example, as source code is provided for both Visual Basic and Visual C. (See Opto 22\PCIPamux Toolkit\ Vb or \ Vc.)

1. From the Start menu, choose Programs Opto 22 PCI Pamux Toolkit PamScan PCI.

The main window appears, as shown at right.

- 2. Enter the board's ID number in the Board ID field.
- **3.** Set the Reset Level to match the brain configuration on the Pamux bus.

We recommend that the Reset Level be set to Low. If the computer is turned off while racks and brains are still running, some of the outputs may change state. If the Reset Level is set to Low, however, in this situation the brains will reset and the system will go to a safe state.

*NOTE: The reset level set here and the reset level set on all the Pamux brains in your system must match.* 

| 🚟 PamScan PCI 📃 💶 🔀                                                                                                    |  |  |  |  |  |
|----------------------------------------------------------------------------------------------------|--|--|--|--|--|
| <u>File A</u> bout                                                                                                    |  |  |  |  |  |
| PamScan PCI is a utility used to<br>exercise Pamux I/O for<br>trouble-shooting purposes. I/O can<br>be read and outputs can be written.<br>Things to do (PCI-AC28):<br>- Using PamScan, configure the<br>board ID with the PCI board number<br>from the PCI Locator Application.<br>- Configure the 'Reset Level'<br>appropriate to match the brain<br>iumpers.<br>- After configuring the PCI-AC28, |  |  |  |  |  |
| - After configuring the PCI-AC28,                                                                                                    |  |  |  |  |  |
| PCI-AC28                                                                                                    |  |  |  |  |  |
| Board ID  Reset Level Low                                                                                                    |  |  |  |  |  |
| Last Error: 0 Description                                                                                                    |  |  |  |  |  |
| Open <u>P</u> CI-AC28                                                                                                    |  |  |  |  |  |
| Config Adapter Exit                                                                                                    |  |  |  |  |  |
|                                                                                                    |  |  |  |  |  |

| PamScan PCI               |                     |
|---------------------------|---------------------|
| <u>File</u> <u>A</u> bout |                     |
| Address/Bank 0            |                     |
| Out Read Write Data       | Out Read Write Data |
| 00 🔽 On                   | 08 🔽 On             |
| 01 🗖 On                   | 09 🗖 🔽              |
| 02 C Op                   | 10                  |
|                           | 11 0                |
|                           | 12 0                |
|                           |                     |
| US []On                   | 13 [] ]On           |
| 06 🗌  On                  | 14 🔲 Jon            |
| 07 🔽 On                   | 15 🗖 On             |
| Reset   Hey               |                     |
| Read D Auto Read          | All 🗖               |
| Write Data Change         |                     |
| 0 Description             |                     |
|                           | PCI Debug Enable    |
|                           | <u> </u>            |
| Config Adapter Exit       | PCI Debug Disable   |
|                           |                     |

4. Click Open PCI-AC28.

- 5. Test the card by doing any of the following:
  - Update the brain's address.
  - Click the Read button and watch as points are updated.
  - To write to a point, click to put a check mark in the Out box. Enter a value in the field that appears. Click the Write button to write to that point.
  - Check Auto Read or Auto Write. (Watch values change once per second as they are automatically read. Change values and watch them automatically written.)
- **6.** To verify that communication occurs through the card, click PCI Debug Enable to make the card's LEDs blink when you read or write.

LED 1 blinks when I/O points are read. LED 2 blinks when you write to points. For LED locations, see the diagram on page 1.

*NOTE:* So that the blinks are long enough to be seen, a one millisecond delay is built into the debugging mode. If you are using a time-critical application, the delay may cause adverse slowing. To stop the LEDs from blinking, click PCI Debug Disable.

**7.** When you have finished testing the card, click Exit.

#### **Changing Your Application for the PCI-AC28**

If you have been using an AC28 adapter card for the ISA bus, you will need to make some changes to your application because of the new PCI adapter card. See Chapter 2 for specific information.

## **CHAPTER 2**

# **Programming with the PCI Pamux Driver in Windows**

## **Overview**

To simplify communication to the Pamux bus, you can use Opto 22's PCI Pamux driver. This chapter explains how to use the driver.

#### What Is the PCI Pamux Driver?

The PCI Pamux analog/digital driver provides an interface between Pamux stations and application programs written in Microsoft Visual C++ and Visual Basic. The driver saves you time and effort that would otherwise be spent learning the intricacies of the Pamux bus structure.

The Pamux driver is 32-bit Microsoft Windows<sup>®</sup> software, a dynamically linked library called OptoPM32.dll. The driver may be used with Microsoft Visual Basic or Visual C++.

The driver performs the following functions:

- Converts the data returned by Pamux to a form that is easily manipulated in a high-level language.
- Carries out all necessary handshaking with the Pamux bus.
- Transparently handles input masking on write operations for digital stations.
- Performs error checking and returns diagnostic codes.

To use the driver in your application program, you need to know the following:

- How to call a subroutine or function from the language you chose for your application
- How to tell the driver what Pamux command to send by assigning values to parameters
- How to interpret the data passed back by the driver.

The PCI Pamux driver may be used only with the PCI-AC28 adapter card.

## Installation

The PCI Pamux driver is included on the Opto 22 Adapter Card Toolkits CD, which came with the card. If you do not have the CD, you can order it through Product Support, or you can download the driver free from our Web site, www.opto22.com/products/softdevkits.asp, as part of the PCI Pamux Toolkit. The driver is automatically installed with the Toolkit.

## **Pamux Functions**

#### **Required Function Calls**

For many applications, only four Pamux functions are required:

- 1. Open a PCI-AC28 to configure the PCI-AC28 and get a handle.
- 2. Configure outputs.
- **3.** Read and write to I/O.
- 4. Close the PCI-AC28 when the application is about to end.

#### **Naming Conventions**

Function names in the Pamux library start with "Pamux." Example: "PamuxDigPointRead."

Function names follow the object-operation format, with the object first and the operation second. Example: "PamuxDigPointRead," where "PamuxDigPoint" (the object) is first and "Read" (the operation) follows.

Utility functions, provided primarily for Visual Basic, start with "PamuxUtil." Example: "PamuxUtilBitEqual."

Specific PCI-AC28 functions start with "PamuxPCI."

#### **Banks and Points**

Some I/O points can be addressed in multiple ways. A 16-channel I/O board has two banks. Point 0, the first point, is accessed using a bank number of 0 and a point number of 0. Point 8 can be accessed in two ways:

- A bank number of 0 and a point number of 8, or
- A bank number of 1 and a point number of 0.

#### **Common Function Parameters and Return Values**

int hPCI-AC28 Handle to a PCI-AC28 card. Handles are acquired using PamuxPCICardOpen().

| int Banł | k A ban   | k number (0 to 63).                                  |
|----------|-----------|------------------------------------------------------|
| int Poir | nt A poir | t or channel number on a rack starting with zero.    |
| OutputMa | ask A"1"  | bit represents an output. Used to configure outputs. |

#### **Return Values**

All functions in the OptoPM32.dll return an error value. A non-zero value indicates an error has occurred. For proper application operation, make sure your program checks error codes. See the list of error codes on page 19.

## **Developing the I/O Application**

Use the following basic steps in your application (in Visual Basic or Visual C++):

- **1.** Open a handle to the board using the function PamuxPCICardOpen.
- **2.** Inspect the error code of the device open function.
- 3. Configure the direction of the points.
- **4.** Start the application loop that continuously reads or writes points. At the same time, continue to inspect the error codes from the OptoPM32.DLL.
- **5.** When the application loop is complete, close the handle to the board using PamuxPCICardClose.

#### **Special Directions for Visual Basic Programmers**

Include the OptoPM32.bas file as a module in your project. This file includes subroutine declarations, function declarations, and access paths to the OptoPM32.dll.

These files may be found in the toolkit under Opto22\PCI Pamux Toolkit\Vb\VB dll header.

#### **Special Directions for Visual C++ Programmers**

Include the header OptoPM32.h in your source code modules that reference the OptoPM32.dll functions. Also include the DLL link library OptoPM32.lib in your project so the DLL references are resolved.

These files may be found in the toolkit under Opto22\PCI Pamux Toolkit\Vc\VC Project Includes.

## **Function Command Reference**

The functions listed in this section include parameters and descriptions.

### **PCI-AC28** Operations

| Function<br>Type | Function             | Parameter<br>Type    | Parameters                            | Description                                                                                                    |
|------------------|----------------------|----------------------|---------------------------------------|----------------------------------------------------------------------------------------------------|
| long             | PamuxPCICardOpen     | long<br>long<br>long | * phPCI-AC28<br>BoardID<br>ResetLevel | Opens access to a PCI-AC28 card.<br>phPCI-AC28 gets a handle.<br>Three parameters must be specified: the I/O Port addresses<br>for the PCI-AC28 base port, its reset port, and the reset<br>level. These three parameters must correspond to the<br>PCI-AC28 card.<br>ResetLevel: 1 = high reset; 0 = low reset.<br>This function also performs a PCI-AC28 and Pamux bus<br>reset, and turns off LEDs 1 and 2.                                                                                                    |
| long             | PamuxPCICardClose    | long                 | hPCI-AC28                             | Releases the handle to the PCI-AC28 and turns on LEDs 1 and 2.                                                                                                    |
| long             | PamuxPCIEnableDebug  | n/a                  | n/a                                   | Enables debug mode, so the PCI-AC28 will display reads<br>and writes on the internal LED indicators. A read blinks LED<br>1; a write blinks LED 2. See page 1 for LED locations. When<br>the DLL is in debug mode, application requests to<br>PamuxPCILightShow are ignored.<br><b>Warning:</b> Due to the extremely short Pamux bus cycles, a<br>1millisecond delay is added to each read and write cycle<br>when debug is enabled. This delay allows the LEDs to be<br>easily seen. However, the delay may cause adverse slowing<br>in a time-critical application.<br><b>Note:</b> This function is only intended for debugging<br>purposes. However, the side effect of this delay for<br>time-independent applications may not be noticeable, and<br>the developer may elect to leave the DLL in debug mode as<br>a diagnostic tool for Pamux bus accesses. Debug mode is<br>disabled by default. |
| long             | PamuxPCIDisableDebug | n/a                  | n/a                                   | Disables the PCI-AC28 adapter debug indication mode.                                                                                                    |
| long             | PamuxPCILightShow    | long<br>long         | hPCI-AC28<br>Data                     | Provides application layer control of the LEDs on the PCI-AC28. Useful for determining which adapter is being addressed.                                                                                                    |
| long             | PamuxCardReset       | long                 | hPCI-AC28                             | Resets the PCI-AC28 card and resets the Pamux bus, turning off all outputs. LEDs 1 and 2 flash.                                                                                                    |

#### **Digital Bank Operations**

The term "bank" refers to groups of eight digital I/O points. A 32-channel Pamux board with a B4 brain board has four banks. It is faster to read a bank all at once than to read each point individually.

Note that channel 0 corresponds to the least significant bit. For example, if you read a bank with channels 0, 3, and 4 on and all other channels off, the returned value would be 19 hex (11001 binary, or 25 decimal).

| Function<br>Type | Function             | Parameter<br>Type | Parameter     | Description                                                              |
|------------------|----------------------|-------------------|---------------|--------------------------------------------------------------------------|
| long             | PamuxDigBankConfig   | long              | hPCI-AC28     | Configures a bank of digital I/O points                                  |
|                  |                      | long              | Bank          | as either inputs or outputs. A "1" in the mask indicates an output. Use  |
|                  |                      | long              | OutputMask    | PamuxDigBankConfig for configuring                                       |
|                  |                      | long              | Byte Qty      | PamuxDigBank16Config for 16 points,                                      |
| long             | PamuxDigBank16Config | long              | hPCI-AC28     | or PamuxDigBank32Config for 32                                           |
|                  |                      | long              | Bank          | The Byte Qty parameter in                                                |
|                  |                      | long              | OutputMask    | PamuxDigBankConfig indicates how many banks to configure (Byte $Oty = 4$ |
| long             | PamuxDigBank32Config | long              | hPCI-AC28     | for 32 points).                                                          |
|                  |                      | long              | Bank          |                                                                          |
|                  |                      | long              | OutputMask    |                                                                          |
| long             | PamuxDigBankRead     | long              | int hPCI-AC28 | Reads inputs and outputs and places                                      |
|                  |                      | long              | Bank          | PamuxDigBankRead for reading eight                                       |
|                  |                      | long              | * pData       | points, PamuxDigBank16Read for 16                                        |
| long             | PamuxDigBank16Read   | long              | int hPCI-AC28 | points.                                                                  |
|                  |                      | long              | Bank          |                                                                          |
|                  |                      | long              | * pData       |                                                                          |
| long             | PamuxDigBank32Read   | long              | int hPCI-AC28 |                                                                          |
|                  |                      | long              | Bank          |                                                                          |
|                  |                      | long              | * pData       |                                                                          |
| long             | PamuxDigBankWrite    | long              | hPCI-AC28     | Writes outputs using the value in Data.                                  |
|                  |                      | long              | Bank          | PamuxDigBankWrite for writing to eight                                   |
|                  |                      | long              | Data          | points, PamuxDigBank16Write for 16                                       |
| long             | PamuxDigBank16Write  | long              | hPCI-AC28     | points.                                                                  |
|                  |                      | long              | Bank          |                                                                          |
|                  |                      | long              | Data          |                                                                          |
| long             | PamuxDigBank32Write  | long              | hPCI-AC28     |                                                                          |
|                  |                      | long              | Bank          |                                                                          |
|                  |                      | long              | Data          |                                                                          |

#### **Digital Point Operations**

| Function<br>Type | Function            | Parameter<br>Type | Parameter | Description                                                               |
|------------------|---------------------|-------------------|-----------|---------------------------------------------------------------------------|
| long             | PamuxDigPointConfig | long              | hPCI-AC28 | Configures a point as either an input or                                  |
|                  |                     | long              | Bank      | output. A non-zero value in bOutput<br>configures the point as an output. |
|                  |                     | long              | Position  |                                                                           |
|                  |                     | long              | bOutput   |                                                                           |
| long             | PamuxDigPointRead   | long              | hPCI-AC28 | Reads the value of a point and puts the                                   |
|                  |                     | long              | Bank      | value in pData. The value is either 1 for on<br>or 0 for off.             |
|                  |                     | long              | Point     |                                                                           |
|                  |                     | long              | * pData   |                                                                           |
| long             | PamuxDigPointWrite  | long              | hPCI-AC28 | Writes to a point using the value in Data. A                              |
|                  |                     | long              | Bank      | non-zero value for Data turns the point on.                               |
|                  |                     | long              | Point     |                                                                           |
|                  |                     | long              | Data      |                                                                           |

\* Note for Visual Basic users: \* indicates a "by reference" argument.

#### **Digital "Fast" Operations**

For high-speed applications, these functions can be used to bypass some error-checking and port calculations. The configure functions should be used to configure outputs.

| Function<br>Type | Function          | Parameter<br>Type | Parameter | Description                                             |
|------------------|-------------------|-------------------|-----------|---------------------------------------------------------|
| long             | PamuxDigIoPortGet | long              | hAc28     | Provides the Pamux metrics needed: the                  |
|                  |                   | long              | * pBank   | PCI-AC28 handle, the bank number, and the point number. |
|                  |                   | long              | * pPoint  |                                                         |
|                  |                   | long              | * pIoPort |                                                         |
| long             | PamuxDirectRead   | long              | hAc28     | Reads one byte (eight bits) from the                    |
|                  |                   | long              | Bank      | specified I/O port.                                     |
|                  |                   | long              | *Data     |                                                         |
| void             | PamuxDirectWrite  | long              | hAc28     | Writes one byte (eight bits) to the                     |
|                  |                   | long              | Bank      | specified port.                                         |
|                  |                   | long              | Data      |                                                         |

#### **Analog Bank Operations**

| Function<br>Type | Function             | Parameter<br>Type | Parameter     | Description                                                                  |
|------------------|----------------------|-------------------|---------------|------------------------------------------------------------------------------|
| long             | PamuxAnaBank16Config | long              | hPCI-AC28     | Configures a bank of analog I/O points as                                    |
|                  |                      | long              | Bank          | either inputs or outputs. A 1 in the mask indicates an output.               |
|                  |                      | long              | OutputMask    |                                                                              |
| long             | PamuxAnaBank16Read   | long              | hPCI-AC28     | Reads a bank of 16 analog points and                                         |
|                  |                      | long              | Bank          | places the values in the DataArray<br>(channel 0 in element 0 and channel 15 |
|                  |                      | long              | DataArray16[] | in element 15).                                                              |
| long             | PamuxAnaBank16Write  | long              | hPCI-AC28     | Writes values to a bank of analog points                                     |
|                  |                      | long              | Bank          | (channel 0 value in element 0).                                              |
|                  |                      | long              | DataArray16[] |                                                                              |

\* Note for Visual Basic users: \* indicates a "by reference" argument.

#### **Analog Point Operations**

| Function<br>Type | Function            | Parameter<br>Type | Parameter                                                                       | Description                                  |
|------------------|---------------------|-------------------|---------------------------------------------------------------------------------|----------------------------------------------|
| long             | PamuxAnaPointConfig | long              | hPCI-AC28                                                                       | Configures an analog point as either an      |
|                  | long Bank           | Bank              | input or output. A non-zero value to bOutput configures the point as an output. |                                              |
|                  |                     | long              | Point                                                                           |                                              |
|                  |                     | long              | bOutput                                                                         |                                              |
| long             | PamuxAnaPointRead   | long              | hPCI-AC28                                                                       | Reads the value of an analog point.          |
|                  |                     | long              | Bank                                                                            |                                              |
|                  |                     | long              | Point                                                                           |                                              |
|                  |                     | long              | * pData                                                                         |                                              |
| long             | PamuxAnaPointWrite  | long              | hPCI-AC28                                                                       | Writes the value in Data to an analog point. |
|                  |                     | long              | Bank                                                                            |                                              |
|                  |                     | long              | Point                                                                           |                                              |
|                  |                     | long              | Data                                                                            |                                              |

#### **Analog Watchdog Operations**

| Function<br>Type | Function                                                    | Parameter<br>Type | Parameter                                | Description                                                                                                    |
|------------------|-------------------------------------------------------------|-------------------|------------------------------------------|----------------------------------------------------------------------------------------------------|
| long             | PamuxAnaWatchdogSet long hPCI-AC28 Sets up the watchdog tim |                   | Sets up the watchdog timer for an analog |                                                                                                    |
|                  | long                                                        | long              | Bank                                     | point. Time100 units are hundredths of a second.                                                                                                    |
|                  |                                                             | long              | Time100                                  |                                                                                                    |
|                  |                                                             | long              | Data 16[]                                |                                                                                                    |
| long             | PamuxAnaWatchdogTime                                        | long              | hPCI-AC28                                | Sets the value of the watchdog timer in units                                                                                                    |
|                  |                                                             | long              | Bank                                     | to 0 disables the watchdog. Setting the time                                                                                                    |
|                  |                                                             | long              | Time100                                  | to 0 can also be used to reset the watchdog<br>error flag if it has tripped. This and any other<br>analog function can be used to "tickle" the<br>watchdog to prevent it from tripping. |

\* Note for Visual Basic users: \* indicates a "by reference" argument.

#### **Analog Status Operations**

| Function<br>Type | Function                 | Parameter<br>Type | Parameter         | Description                                                                                                    |
|------------------|--------------------------|-------------------|-------------------|----------------------------------------------------------------------------------------------------|
| long             | PamuxAnaStatusGetAsError | long<br>long      | hPCI-AC28<br>Bank | Gets an analog board's status and<br>returns an equivalent error. Analog read<br>functions also return the same result after<br>performing their read. An analog<br>configure function can be used to clear<br>the "power-up" error. The "old data" error<br>is cleared by the B6 processor as it<br>updates inputs. This function could be<br>used to wait for fresh input data. |

#### **Pamux Utility Operations**

The following utility functions are provided primarily for Visual Basic applications. These are not Pamux-specific functions.

| Function<br>Type | Function          | Parameter<br>Type | Parameter      | Description                                                                                    |
|------------------|-------------------|-------------------|----------------|------------------------------------------------------------------------------------------------|
|                  |                   |                   | Bit Operations |                                                                                                |
| void             | PamuxUtilBitSetTo | long              | * pData        | These bit operations are useful in Visual Basic                                                |
|                  |                   | long              | BitNumber0     | applications to access individual bits within an integer. The BitSetTo function either sets or |
|                  |                   | long              | bBitValue      | clears the specified bit based on the value of                                                 |
| void             | PamuxUtilBitSet   | long              | * pData        | on the bit. The BitSet and BitClr functions set                                                |
|                  |                   | long              | BitNumber0     | and clear the specified bit. Bit numbers start at                                              |
| void             | PamuxUtilBitClr   | long              | * pData        | The zero at the end of the parameter name                                                      |
|                  |                   | long              | BitNumber0     | "BitNumber0" serves as a reminder of this fact                                                 |
| long             | PamuxUtilBitTest  | long              | Data           | definitions in either the .BAS file or the .H                                                  |
|                  |                   | long              | BitNumber0     | header files. PamuxUtilBitTest returns true if bit<br>number BitNumber0 in Data is set.        |

\* Note for Visual Basic users: \* indicates a "by reference" argument.

| Function<br>Type | Function                  | Parameter<br>Type | Parameter        | Description                            |
|------------------|---------------------------|-------------------|------------------|----------------------------------------|
|                  | Pac                       | k/Unpack Ut       | ility Operations |                                        |
| void             | PamuxUtilBitPackArray2I   | long              | * DestInt        | Converts an array of boolean (0 or not |
|                  |                           | long              | SourceArray[]    | 0) values to a bit packed integer.     |
|                  |                           | long              | Qty              |                                        |
| void             | PamuxUtilBitUnPackI2Array | long              | DestArray[]      | Converts a bit packed integer to an    |
|                  |                           | long              | SourceInt        | array of boolean (1 or 0) values.      |
|                  |                           | long              | Qty              | packed or unpacked.                    |

| Function<br>Type | Function           | Parameter<br>Type | Parameter | Description                                                                         |  |  |  |
|------------------|--------------------|-------------------|-----------|-------------------------------------------------------------------------------------|--|--|--|
|                  | Scaling Operations |                   |           |                                                                                     |  |  |  |
| long             | PamuxUtilScaleI2I  | long              | X1        | These interpolation functions are useful for                                        |  |  |  |
|                  |                    | long              | X2        | converting between engineering units and raw analog counts. Pamux analog input and  |  |  |  |
|                  |                    | long              | Yl        | output values range between 0 and FFF hex                                           |  |  |  |
|                  |                    | long              | Ү2        | (4,095 decimal). These values typically correspond to engineering units, such as pH |  |  |  |
|                  |                    | long              | Xin       | and psi. For example, to convert raw counts                                         |  |  |  |
| float            | PamuxUtilScaleI2F  | long              | X1        | float fPercent=PamuxUtilScaleI2F                                                    |  |  |  |
|                  |                    | long              | X2        | (0,0xFFF,0.0,100.0,RawCount);                                                       |  |  |  |
|                  |                    | float             | Yl        |                                                                                     |  |  |  |
|                  |                    | float             | Ү2        |                                                                                     |  |  |  |
|                  |                    | long              | Xin       |                                                                                     |  |  |  |
| float            | PamuxUtilScaleF2F  | float             | X1        |                                                                                     |  |  |  |
|                  |                    | float             | X2        |                                                                                     |  |  |  |
|                  |                    | float             | Yl        |                                                                                     |  |  |  |
|                  |                    | float             | Ү2        |                                                                                     |  |  |  |
|                  |                    | float             | Xin       |                                                                                     |  |  |  |
| long             | PamuxUtilScaleF2I  | float             | X1        |                                                                                     |  |  |  |
|                  |                    | float             | X2        |                                                                                     |  |  |  |
|                  |                    | long              | Yl        |                                                                                     |  |  |  |
|                  |                    | long              | Ү2        |                                                                                     |  |  |  |
|                  |                    | float             | Xin       |                                                                                     |  |  |  |

## **Error Codes**

In general, most functions return an integer error number. Zero indicates no error. You may see the following error codes when working with the PCI Pamux driver.

| Code<br>Decimal | Code<br>Hex | Description                                     | Remedy                                                                                                    |
|-----------------|-------------|-------------------------------------------------|----------------------------------------------------------------------------------------------------|
| 0               | 0x0000      | No Error Occurred                               | Not an error.                                                                                                    |
| 8192            | 0x2000      | Invalid Handle                                  | The handle that was passed to the OptoPM32.DLL is<br>invalid. The handle may represent a closed handle or the<br>value of the handle is corrupted. Inspect when the handle<br>flaw is first detected and ensure that the handle was<br>allocated with a successful open. Also trace a sudden<br>change in the value of the handle. The handle should<br>remain static between a PamuxPCICardOpen and a<br>PamuxPCICardClose. |
| 8193            | 0x2001      | Bad bank number used                            | The bank number specified is either less than zero or greater than 63.                                                                                                    |
| 8194            | 0x2002      | Bad I/O port used                               | A historic WinRT error that doesn't apply to the<br>OptoPM32.DLL.                                                                                                    |
| 8195            | 0x2003      | Out of handles to allocate                      | The PCI-AC28 you attempted to open is already open.                                                                                                    |
| 8196            | 0x2004      | The Open command has<br>conflicting parameters  | Not currently used in the OptoPM32.DLL.                                                                                                    |
| 8197            | 0x2005      | Point number is bad                             | The point argument is lower than zero or greater than 7.                                                                                                    |
| 8198            | 0x2006      | Could not acquire<br>access to B6 DPRAM         | The attempt to gain access to the B6 or SNAP-B6 analog memory failed. This is not an error; it may mean that the brain was involved in reading and writing to this memory array.                                                                                                    |
| 8199            | 0x2007      | Power-up clear /B6<br>needs configuring         | The B6 or SNAP B6 was recently powered up due to a manual power enable or from a power dip event, causing the brain to reset. This brain may require special reconfiguration.                                                                                                    |
| 8200            | 0x2008      | B6 didn't update – PC<br>polling too quick      | The rate of the PC's polling is very fast. This is not an error. It only indicates that the application should be modified to decrease the analog scan intervals. This code may be seen on faster CPU computers.                                                                                                    |
| 8201            | 0x2009      | Watchdog timeout has<br>occurred                | The brain reports a watchdog timeout. This is caused<br>when a communication cycle to the bus exceeds the<br>watchdog timeout time.                                                                                                    |
| 8202            | 0x200A      | Wrong OptoPMux DLL<br>(trying to open ISA card) | This error indicates that a call was made to a function that<br>is not currently supported in this version of the<br>OptoPM32.DLL.                                                                                                    |
| 8203            | 0x200B      | Board ID doesn't exist in<br>system             | The PCI board number matching the Opto 22 vendor ID (0x148A) and device ID (0xAC28) could not be found. Use the PCI Locator to verify the existence of this board. (See page 4.) Also remember that board IDs start from zero and end at "n-1" (where n is the number of boards).                                                                                                    |

#### PROGRAMMING WITH THE PCI PAMUX DRIVER IN WINDOWS

| Code<br>Decimal | Code<br>Hex | Description                                                                                   | Remedy                                                                                                    |
|-----------------|-------------|-----------------------------------------------------------------------------------------------|----------------------------------------------------------------------------------------------------|
| 8204            | 0x200C      | A closed handle tried to be used                                                              | The handle that was sent to this function is closed. This may represent corruption of the handle, failure to successfully open the handle, or a PamuxPCICardClose may have been previously executed on this handle.                                                                                                    |
| 8205            | 0x200D      | A handle number out of<br>range tried to be used                                              | The handle submitted is invalid, as it is beyond the number<br>of handles the OptoPM32.DLL supports. Inspect the<br>handle for corruption. Also, validate that the handle<br>number does not change when PamuxPCICardOpen<br>opens a valid handle. It is also possible that an incorrect<br>argument is being passed to the function. |
| 8206            | 0x200E      | Specified device is<br>already open                                                           | When inspecting the opening of a PCI-AC28, the handle's data structure is marked as open. The OptoPM32.DLL does not support multiple access handles to individual PCI-AC28s.                                                                                                    |
| 8207            | 0x2010      | Registry entry does not exist.                                                                | A historic WinRT error that doesn't apply to the<br>OptoPM32.DLL.                                                                                                    |
| 8384            | 0x20C0      | Specified PCI board ID was not found.                                                         | The board ID is beyond the range of valid board ID<br>numbers. The range is always from zero to one less than<br>the number of adapters installed in the computer.                                                                                                    |
| 8385            | 0x20C1      | The device layer was not found.                                                               | The customer application is copied onto a system that does not have the driver layer installed.                                                                                                    |
| 8386            | 0x20C2      | The device layer file version is too old for the toolkit.                                     | May happen if a toolkit with an older WinDriver version is installed onto the system. Update all toolkit installations with the latest drivers from the latest toolkits.                                                                                                    |
| 8387            | 0x20C3      | OptoPM32 does not support this function.                                                      | An unsupported PCI-AC28 function is called from the application. The PCI-AC28 does not support the identify type and does not support a reset level function.                                                                                                    |
| 8388            | 0x20C4      | The device layer could not create a handle.                                                   | Another open is blocking the requested device. Call<br>Product Support if this error is detected.                                                                                                    |
| 8389            | 0x20C5      | The requested PCI<br>board doesn't exist, or<br>the device layer is<br>improperly configured. | With a DOS prompt box, try the command "wdreg install".<br>If this command fails, reinstall the toolkit. Otherwise, call<br>Product Support.                                                                                                    |
| 8390            | 0x20C6      | The PCI board failed to register with the PCI BIOS.                                           | Try on a system with a newer PCI-BIOS or see if the manufacturer has a PCI-BIOS or BIOS ugrade for the system.                                                                                                    |

# **Converting Applications from the AC28 to the PCI-AC28**

#### Applications that Used the OptoPMUX.DLL for the AC5

The Windows 32/PCI version of this library does not support the AC5 adapter card. Special historic versions of the OptoPMux.dll supported the AC5. This support is not possible due to independent hardware identification issues and the PCI bus. For more information, please contact Opto 22 Product Support.

#### Converting Applications that Use Inp() and Outp()

This PCI driver library provides a consistent application code model for Windows NT, Windows 95, and Windows 98 operating systems. Inp() and Outp() function calls at the user level are unsupported because of the Windows NT hardware abstraction layer.

The PCI-AC28 interfaces to the existing Pamux interface by mimicking the 50-wire IDC connector and the Pamux timing interface. The hardware model to the PC is radically different compared to the AC28. Also, the ISA interface was static, whereas the PCI model is dynamic and automatically reconfigurable. The AC28 relied on jumper settings for configuration, but the PCI-AC28 has no jumpers.

The primary advantage of converting your application to this library is the encapsulation of the Pamux functions. This library provides high-level functionality, as opposed to setting and clearing bits. Additionally, porting the application to a 32-bit operating system takes advantages of 32-bit optimized processors, other current operating system features, and some code for Windows 95/98 and Windows NT.

#### For the Windows 95/98 or Windows NT Historic OptoPMux User

This new library eliminates the need for a WinRT/OptoPort utility. Each PCI card is referenced by PCI slot number. The lowest numbered board, zero, is the PCI-AC28 installed in the lowest PCI slot number and bus number. Note that internal PCI slot numbers have no correlation with any "SLOT" number that may appear on the motherboard. See "Identifying the Card" on page 4.

You may want to use a cyclic reset command to flash the LEDs on and off, in order to identify the board in a final application. Or you can open a handle to the board and use Pamux PCI Light Show to toggle the LEDs.

The following tables list obsolete, changed, and new functions.

#### Functions No Longer in Use

| Function              | Comments                                                                                                    |
|-----------------------|----------------------------------------------------------------------------------------------------|
| PamuxDigBankWriteFast | Always returns an incorrect DLL version error number<br>O22_PM_WRONG_PMUX_DLL. Use the new function PamuxDirectWrite.     |
| PamuxDigBankReadFast  | Always returns an incorrect DLL version error number<br>O22_PM_WRONG_PMUX_DLL. Use the new function PamuxDirectRead.      |
| PamuxCardOpen         | Always returns an incorrect DLL version error number<br>O22_PM_WRONG_PMUX_DLL. Use the new function<br>PamuxPCICardOpen.  |
| PamuxCardClose        | Always returns an incorrect DLL version error number<br>O22_PM_WRONG_PMUX_DLL. Use the new function<br>PamuxPCICardClose. |
| PamuxReadType         | Always returns an error. This function is not supported by this DLL.                                                      |

#### **Changed Functions**

| Function          | Comments                                                                                                    |
|-------------------|----------------------------------------------------------------------------------------------------|
| PamuxDigIoPortGet | Historic function used an absolute I/O port address to generate references. Since the PCI card hides the base address of the hardware, this function is modified to only compute the bank number and the point number.                  |
| PamuxCardSetReset | Always returns an incorrect DLL version error number<br>O22_PM_WRONG_PMUX_DLL. This ISA function sets the reset level of the<br>Pamux bus. The PCI-AC28 version also internally uses this function to reset the<br>Pamux state machine. |

#### **New Functions**

| Function          | Comments                                                                                                    |
|-------------------|----------------------------------------------------------------------------------------------------|
| PamuxPCICardOpen  | Replaces PamuxCardOpen. The BoardID is an argument with a range [0:31]. The function also turns off both LEDs.                                                             |
| PamuxPCICardClose | Replaces PamuxCardClose. This function also turns on both LEDs.                                                                                                    |
| PamuxDirectRead   | Permits a direct read from the Pamux register map. Replaces<br>PamuxDigBankReadFast. This function conforms to the PCI-AC28 read<br>requirements.                          |
| PamuxDirectWrite  | Permits a direct write to the Pamux register map. Replaces<br>PamuxDigBankWriteFast.                                                                                       |
| PamuxPCILightShow | Provides application layer control of the light-emitting diodes on the PCI-AC28. Useful for determining which adapter is being addressed or the status of the application. |

| Function             | Comments                                                                                                    |
|----------------------|----------------------------------------------------------------------------------------------------|
| PamuxPCIEnableDebug  | Enables debug mode, so the PCI-AC28 will display reads and writes on the internal LED indicators. A read blinks LED 1; a write blinks LED 2. See page 1 for LED locations. When the DLL is in debug mode, application requests to PamuxPCILightShow are ignored.                                               |
|                      | <b>Warning:</b> Due to the extremely short Pamux bus cycles, a 1millisecond delay is added to each read and write cycle when debug is enabled. This delay allows the LEDs to be easily seen. However, the delay may cause adverse slowing in a time-critical application.                                      |
|                      | <b>Note:</b> This function is only intended for debugging purposes. However, the side effect of this delay for time-independent applications may not be noticeable, and the developer may elect to leave the DLL in debug mode as a diagnostic tool for Pamux bus accesses. Debug mode is disabled by default. |
| PamuxPCIDisableDebug | Disables the PCI-AC28 adapter debug indication mode.                                                                                                    |

## **Special Precautions for the Software Developer**

**No exclusive access**—The PCI Pamux driver allows up to 32 PCI-AC28 cards to be used. Only a single handle to a card is permitted. If you use a multiple threaded application, implement a mutex on the handle to avoid thread collision. If multiple applications are required to access the hardware, another application is required to synchronize the access. Multiple applications cannot access the PCI-AC28s simultaneously.

When reading the PCI-AC28 at the hardware level—The first read begins the asynchronous Pamux bus cycle, and the second read retrieves data from the Pamux bus. If the second read is delayed, you receive the data initiated from the first read. However, if the application is abnormally terminated, a reset re-initializes the PCI-AC28 and the Pamux bus and re-synchronizes the Pamux read state machine.

**Functional changes to the Pamux reset**—Historically, the Pamux signal only resets the functions on the Pamux bus. The PCI-AC28 resets functions on the Pamux bus and also uses the reset signal to reset an onboard controller or state machine. Use the reset after an abrupt termination to reset the onboard controller's last read status.

# Writing Your Own Driver

## Introduction

Some customers with non-Windows operating systems may wish to use the PCI-AC28 adapter card. Since the PCI Pamux driver is for Windows only, these customers will need to write their own drivers. This appendix provides technical information you will need to write your own driver.

*NOTE: If you are using Linux, request an open-source driver from linux@opto22.com.* 

As an additional reference, see *PCI Hardware & Software, 4th Edition* by Edward Solari and George Willse (ISBN #: 092939259-0).

## **Hardware Architecture**

Since the PCI-AC28 uses a standard PCI core interface for handling the PCI handshake, other machine architectures that conform to the PCI specifications should be able to successfully communicate with the PCI-AC28.

The PCI-AC28 is auto-configuring due to the PCI BIOS feature on most computers. The historic I/O port and the reset port jumpers of the AC28 are now configured automatically. On powerup, the computer's PCI BIOS reads the configuration registers from the card and assigns the card's base addresses. The PCI-AC28 uses only I/O memory space.

The base address provides the Data Register access on the Pamux bus, and base address + 1 provides the Control Register access.

#### Notes for the Developer

The PCI Pamux driver keeps track of inputs and outputs to prevent a 1 from being written to a point that is configured as a digital input. Writing a 1 to a digital input causes a 1 to be read from the input regardless of the state of the input module. When you are writing your own driver, you need to **make sure that a 1 is not written to a digital input**.

**Functional changes to the Pamux reset**—Historically, the Pamux signal only resets the functions on the Pamux bus. The PCI-AC28 resets functions on the Pamux bus and also uses the

reset signal to reset an onboard controller or state machine. Use the reset after an abrupt termination to reset the onboard controller's last read status.

**The hardware is not thread safe**—Due to the back-to-back reading and resetting configuration, multiple thread/application accessing will corrupt the operation of the card.

Additionally, because specific analog and digital Pamux functions require multiple reads and writes, the card will not properly operate if multiple Pamux reads and writes occur from multiple threads and/or applications. **Make sure your control or monitoring system cannot execute multiple instances.** 

When accessing a Pamux bank with the PCI-AC28, a back-to-back read of the same bank address is required. The first read initiates the Pamux bus cycle and the second read captures the Pamux data. No other operations except a PCI-AC28 hardware reset should occur during this operation.

#### Pamux Base Address Expansion

The read/write I/O space address is the PCI-AC28 base address register 1 (BAR1) added with four times the Pamux register number.

| Pamux Register<br>(Brain Address) | PCI-AC28 Offset | Pamux Register<br>(Brain Address) | PCI-AC28 Offset |
|-----------------------------------|-----------------|-----------------------------------|-----------------|
| 0x0                               | BAR1 + 0x00     | 0x20                              | BAR1 + 0x80     |
| 0x2                               | BAR1 + 0x08     | 0x22                              | BAR1 + 0x88     |
| 0x4                               | BAR1 + 0x10     | 0x24                              | BAR1 + 0x90     |
| 0x6                               | BAR1 + 0x18     | 0x26                              | BAR1 + 0x98     |
| 0x8                               | BAR1 + 0x20     | 0x28                              | BAR1 + 0xA0     |
| 0xA                               | BAR1 + 0x28     | 0x2A                              | BAR1 + 0xA8     |
| 0xC                               | BAR1 + 0x30     | 0x2C                              | BAR1 + 0xB0     |
| 0xE                               | BAR1 + 0x38     | 0x2E                              | BAR1 + 0xB8     |
| 0x10                              | BAR1 + 0x40     | 0x30                              | BAR1 + 0xC0     |
| 0x12                              | BAR1 + 0x48     | 0x32                              | BAR1 + 0xC8     |
| 0x14                              | BAR1 + 0x50     | 0x34                              | BAR1 + 0xD0     |
| 0x16                              | BAR1 + 0x58     | 0x36                              | BAR1 + 0xD8     |
| 0x18                              | BAR1 + 0x60     | 0x38                              | BAR1 + 0xE0     |
| 0x1A                              | BAR1 + 0x68     | 0x3A                              | BAR1 + 0xE8     |
| 0x1C                              | BAR1 + 0x70     | 0x3C                              | BAR1 + 0xF0     |
| 0x1E                              | BAR1 + 0x78     | 0x3E                              | BAR1 + 0xF8     |

PCI\_AC28\_IO\_Address = BAR1 + (Pamux\_Register \* 4)

The PCI BIOS assigns an interrupt when it configures the PCI-AC28. This interrupt is not used by the Pamux board. This assignment is a configuration issue within PCI.

#### **PCI-AC28 Function Registers**

| Function              | Direction  | PCI-<br>BAR | Value    | Offset                                                                                                    |
|-----------------------|------------|-------------|----------|----------------------------------------------------------------------------------------------------|
| Set Reset Assert High | Write      | BAR0        | 0x0F     | 0x0F                                                                                                    |
| Set Reset Assert Low  | Write      | BAR0        | 0xFF     | 0x0F                                                                                                    |
| Assert Reset          | Write      | BAR0        | 0x01     | 0x3F                                                                                                    |
| Negate Reset          | Write      | BAR0        | 0x00     | 0x3F (after an assert). Insert a Sleep<br>between writes to widen the pulse width.<br>An interval of 100 msec is adequate to<br>reset all Pamux hardware. |
| Both LEDs Off         | Write      | BAR2        | n/a*     | 0x00                                                                                                    |
| LED1 On; LED2 Off     | Write      | BAR2        | n/a*     | 0x01                                                                                                    |
| LED1 Off; LED2 On     | Write      | BAR2        | n/a*     | 0x02                                                                                                    |
| LED1 On; LED2 On      | Write      | BAR2        | n/a*     | 0x03                                                                                                    |
| Pamux Memory Map      | Read/Write | BAR1        | Protocol | 0x00 through 0xFF (see bank address expansion)                                                                                                    |

The following table shows the PCI register map.

\* Data is ignored.

NOTE: All reads and writes must be byte-wide reads and writes.

28 PCI-AC28 User's Guide

# Files for OEMs

If you are a developer for an original equipment manufacturer (OEM), you will need the files listed in the following table for system installation. Note that you can use the PCI Pamux Toolkit installation program to automatically install and configure these files.

Instructions are also included for the "Wdreg.exe" application, used for automatic installation programs or manual removal of the driver.

| File Name       | Location                                                | Description and Notes                                                                                                    |  |
|-----------------|---------------------------------------------------------|----------------------------------------------------------------------------------------------------|--|
| Windrvr.sys     | \winnt\system32\drivers                                 | Windows NT/2000 device layer driver                                                                                                    |  |
| Windrvr.vxd     | \windows\system\vmm32                                   | Windows 95/98/Me device layer driver                                                                                                    |  |
| Wdreg.exe       | \winnt (NT/2000)                                        | Registry management program for the device layer<br>drivers and for the Windows registry.<br><i>wdreg install</i> —installs necessary registry keys into th<br>Windows Registry and starts the device layer driver.<br>This application is useful for installation programs to<br>automatically configure the device layer driver.<br><i>wdreg remove</i> —stops the device layer driver and<br>removes the appropriate keys from the Windows<br>Registry. It is useful for removal programs to remove<br>the driver from the system.             |  |
|                 | \windows (95/98/Me)                                     | Registry management program for the device layer<br>drivers and for the Windows registry.<br><i>wdreg-vxd install</i> —installs necessary registry keys into<br>the Windows Registry and starts the device layer<br>driver. This application is useful for installation<br>programs to automatically configure the device layer<br>driver.<br><i>wdreg-vxd remove</i> —stops the device layer driver and<br>removes the appropriate keys from the Windows<br>Registry. It is useful for removal programs to remove<br>the driver from the system. |  |
| OptoPM32.DLL    | \winnt\system32 (NT/2000)<br>\windows\system (95/98/Me) | Opto 22 DLL driver interface file for PCI Pamux (PCI-AC28) installations                                                                                                    |  |
| PCI Locator.exe | \winnt (NT/2000)<br>\windows (95/98/Me)                 | Application to help locate boards in systems with more<br>than one PCI-AC28.<br>By default, this file is installed into \Opto22\PCI Pamux<br>Toolkit. It is a VB program and may require other Visual<br>Basic files to properly run on other platforms.                                                                                                    |  |

30 PCI-AC28 User's Guide